|                                                                                                    | 管理                                                                                                    | 者メニコ                                  | 1 —                                                                                                    |
|----------------------------------------------------------------------------------------------------|----------------------------------------------------------------------------------------------------|---------------------------------------|----------------------------------------------------------------------------------------------------|
|                                                                                                    | 2. 利用者                                                                                                    | 青報登録・変                                | 変更・抹消                                                                                                    |
|                                                                                                    | (1) 🕫                                                                                                    | 利用者の新規語                               | 登録                                                                                                    |
| へんトップ<br>利用者情報登録/変更 →                                                                                                    | 契約法人情報<br>変更<br>素報変更 > 契約法人限度額変更 > 振込手数科参额/系                                                                                                    | <u>各種版会</u><br>決更 →<br>「同じる           | 1 管理者トップページへログオン後<br>利用者・業務情報登録/変更をな<br>リックし、表示されるメニューた<br>ら利用者情報登録/変更をクリッ<br>クしてください。                                                                                                    |
| トップ > 初用者・素腐铸粉金銀/変更<br>利用者情報選択<br>利用者情報の登録、または、変更な                                                                                                | > 利用音協報登録/変更<br>を行います。                                                                                                    | 2019年01月16日 16時04分45秒<br>CIBMU501     | - 2 利用者を追加したい場合は <mark>新規</mark>                                                                                                    |
| 新しい利用者の登録<br>利用者を新規に登録する場合は、「新<br>利用者を新規に登録する場合は、「新                                                                                               | 「現整録」ボタンを押してください。                                                                                                    | 新規管錄 >                                | <ul> <li>         ・協会でになっている。         ・協会では、         ・協会では、         ・協会では、         ・協会では、         ・協会では、         ・「の目的では、         ・の目的では、         ・         ・         ・</li></ul> |
|                                                                                                    | 利用者のパスワード変更や構                                                                                                    |                                       | 変要変更などができます。   管理者トップページへログオン後   利用者・業務情報登録/変更を受   りックし、表示されるメニュー   ら利用者情報登録/変更をクリー   クしてください。                                                                                                    |
| 新しい利用者の登録 利用者堂都の文章<br>利用者情報の変更<br>変更する利用者を選択してくたさい。<br>選訳<br>利用者に 利用者名 置 1                                                                        |                                                                                                    |                                       | 「利用者情報の変更」メニューの                                                                                                    |
| ■         24test         £771k         ○           ⊕         user01         1-9*01         ○           ⊕         user05         1-9*-05         ○ | -       -       -       0       0       0       0       0       0       0       0       0       0       0       0       0       0       0       0       0       0       0       0       0       0       0       0       0       0       0       0       0       0       0       0       0       0       0       0       0       0       0       0       0       0       0       0       0       0       0       0       0       0       0       0       0       0       0       0       0       0       0       0       0       0       0       0       0       0       0       0       0       0       0       0       0       0       0       0       0       0       0       0       0       0       0       0       0       0       0       0       0       0       0       0       0       0       0       0       0       0       0       0       0       0       0       0       0       0       0       0       0       0       0       0       0       0       0       0 | 0 0 0 0 0 0 0 0 0 0 0 0 0 0 0 0 0 0 0 | <ul> <li>利用者一覧から、対象の利用者な<br/>選択し、変更をクリックしてください。</li> <li>※利用者情報一覧表をご覧になる場合</li> </ul>                                                                                                    |
| 利用者情報変更・登録抹満<br>利用者情報を変更する場合は、利用き<br>利用者情報を登録抹消する場合は、系                                                                                            | 清衛避損状後に「変更」ボタンを押してください。<br>1用者情報選択後に「登録抹消」ボタンを押してください。                                                                                                    | - 変更 →<br>登録株消 →                      | ー覧表示をクリックしてください。                                                                                                    |
| てい1800利用者情報設定<br>利用者情報選択後に契約法人確認暗証                                                                                                    | I番号を入力して、目的のボタンを押してください。                                                                                                    |                                       |                                                                                                    |
| 事故登録理由                                                                                                    | 21                                                                                                    | 角20文字(半角40文字)以内                       |                                                                                                    |
|                                                                                                    | 半角荧数字4~12桁                                                                                                    |                                       |                                                                                                    |
| 契約法人確認暗証番号 多须                                                                                                    | ソフトウェアキーボード                                                                                                    | +<br>₩<                               |                                                                                                    |

事故登録

事故登録解除

利用中止解除

事故登録を行う場合は、事故登録理由を入力して、「事故登録」ボタンを押してください。

事故登録解除を行う場合は、「事故登録解除」ボタンを押してください。

利用中止解除を行う場合は、「利用中止解除」ボタンを押してください。

| uu⊶f ∽ ⊈li⊞a¥, aunouationan uuraa                                          | 11日 - 小小志志 AD Doc ADS Jower 7000                                            |                              |                  | 19年01月10日 16時34//^~ |
|----------------------------------------------------------------------------|-----------------------------------------------------------------------------|------------------------------|------------------|---------------------|
| 利用者情報変更                                                                    | 利用者情報登録/変更                                                                  |                              | 20.              | CIBMU50             |
| 利用者情報の変更をします。<br>変更する利用者の各種情報を入力し                                          | て、「変更」ボタン                                                                   | を押してくた                       | <b>ごさい。</b>      |                     |
| 利用者情報の設定                                                                   |                                                                             |                              |                  |                     |
| 利用者情報                                                                      |                                                                             |                              |                  |                     |
| 利用者名(半角力ナ英数)、利用者名                                                          | (漢字) を入力してく;                                                                | ださい。                         |                  |                     |
| 利用者ID                                                                      | user1                                                                       |                              |                  |                     |
| 利用者名 (半角カナ英数) 必須                                                           | 1-ቻ 1                                                                       |                              |                  | 半角力ナ英数48文字以内        |
| 利用者名 (漢字)                                                                  | 利用者1                                                                        |                              |                  | 全角48文字以内            |
| 利用者暗証番号                                                                    |                                                                             |                              |                  |                     |
|                                                                            | IE番号を設定してくだ                                                                 | さい。                          |                  |                     |
|                                                                            |                                                                             |                              | 半角英数字4~12桁       |                     |
|                                                                            | 確認のため再入力                                                                    | してください。                      |                  |                     |
| 利用者暗証番号                                                                    |                                                                             |                              | 半角英数字4~12桁       |                     |
|                                                                            | ソフトウェアキ                                                                     | キーボード                        |                  |                     |
| 利用者確認暗証番号                                                                  |                                                                             |                              |                  |                     |
| 利用者が取引を取引する際に入力する                                                          | 権認暗証番号を設定し                                                                  | てください。                       |                  |                     |
|                                                                            |                                                                             |                              | 半角英数字4~12桁       |                     |
|                                                                            | 確認のため再入力                                                                    | してください。                      |                  |                     |
| 利用者確認暗証番号                                                                  |                                                                             |                              | 半角英数字4~12桁       |                     |
|                                                                            | ソフトウェアキ                                                                     | キーボード                        |                  |                     |
| その他の利用者情報                                                                  |                                                                             |                              |                  |                     |
| 事故状態                                                                       | 事故登録なし                                                                      |                              |                  |                     |
| 利用中止状態                                                                     | 利用可能                                                                        |                              |                  |                     |
| 収納サービス封鎖・累積封鎖情報                                                            |                                                                             |                              |                  |                     |
| 封鎖(累積封鎖)状態                                                                 | 利用可能                                                                        |                              |                  |                     |
| 利用要而之前的中达起                                                                 |                                                                             |                              |                  |                     |
| 利用有電力証明書作報                                                                 | フを入れてください。                                                                  |                              |                  |                     |
| ●子証明書フテータフ                                                                 | 右曲                                                                          |                              |                  |                     |
| 電子証明書有効期間終了日時                                                              | 2018年12月20日                                                                 | 有効<br>2019年12月20日 09時50分5000 |                  |                     |
|                                                                            | 2010-12/3200                                                                | 000033373334                 | ~                |                     |
| <ul> <li>現在の電子証明書を失効し、再等</li> </ul>                                        | 発行する                                                                        |                              |                  |                     |
|                                                                            |                                                                             |                              |                  |                     |
| 利用者権限および限度額の設                                                              | 定                                                                           |                              |                  |                     |
| ・<br>この利用者 I D で使用できるサービスŧ                                                 | 毎の権限を選択して、「                                                                 | 限度額を入力し                      | してください。          |                     |
| オンライン取引                                                                    |                                                                             |                              |                  |                     |
| オンライン取引(照会・資金移動等)な<br>設定した権限を全て解除する場合は、                                    | の全ての権限を設定す<br>「クリア」ボタンを押                                                    | る場合は、「á<br>してください。           | ≧選択」ボタンを押してください。 |                     |
| 全選択 クリア                                                                    |                                                                             |                              |                  |                     |
|                                                                            | 権限設定                                                                        |                              | 限度額設定            | 上限限度額               |
| 残高照会                                                                       | ☑ 照会                                                                        | -                            | -                | -                   |
| 入出金明細照会                                                                    | ☑ 照会                                                                        | -                            | -                | -                   |
| *******                                                                    | V Fred 22                                                                   | 10                           | 10.000.000       | 円 9,999,000,000円    |
| 資金移動(振替)                                                                   |                                                                             | 18                           | 10,000,000       | 円 9,999,000,000円    |
|                                                                            |                                                                             | 事前登録1                        | 10,000,000       | 日 100,000,000日      |
|                                                                            | ☑ 実行                                                                        | 回<br>事前登録 1                  | 10,000,000       | 100,000,000         |
| 資金移動(振込)                                                                   |                                                                             |                              | 10,000,000       | H 100,000,000F      |
|                                                                            |                                                                             | 回 加度信定 1                     | 10,000,000       | 円 100,000,000円      |
|                                                                            |                                                                             | 都度指定 1<br>日                  | 10,000,000       | 円 100,000,000円      |
| 資金移動予約腸会                                                                   | ✓ 照会                                                                        | -                            | -                | -                   |
| 资金移動予約取消                                                                   | ✓ 実行                                                                        | -                            | -                | -                   |
| 資金移動予約取消                                                                   | ✓ 実行                                                                        |                              |                  |                     |
| 資金移動予約取消<br>資金移動予約取消<br>収納限度額<br>収納取良/の限度額を鉛売すスペーシート11                     | ☑ 実行                                                                        |                              |                  |                     |
| 資金移動予約取消<br>均分1限度額<br>収納取引の限度額を設定する場合は以                                    | ✓ 実行 下に入力してください。 一回単位の限度                                                    | 。<br>額                       | —日単位の            | D限度額                |
| <b>資金移動学約取済</b><br><b>収入納限度額額</b><br>収納限度額を設定する場合は以 <sup>**</sup><br>収納限度額 | <ul> <li>✓ 実行</li> <li>下に入力してください。</li> <li>一回単位の限度</li> <li>限度額</li> </ul> | 。<br>額<br>上限                 | ——日単位。<br>限度額    | 回限度額                |

管理者メニュー

## 管理者メニュー

## ※ご契約いただいていない場合は表示されません。

| ファイル伝送                                 |                                               |                                                 |                            | ──●ファイル伝送の各業務について、株                                |
|----------------------------------------|-----------------------------------------------|-------------------------------------------------|----------------------------|----------------------------------------------------|
| ファイル伝送取引(総合振設定した権限を全て解除す<br>全選択<br>クリア | 込・給与振込等)の全ての権限を設定する場<br>る場合は、「クリア」ボタンを押してくださ≀ | 合は、「全選択」ボタンを押してくだ<br>^^。                        | さい。                        | 付与する場合はチェックボックスに<br>クを入れてください。<br>●総合振込・給与振込等の承認限度 |
|                                        | 権限設定                                          | 承認限度額設定                                         | 上限限度額                      | 定してください。                                           |
| 総合振込                                   | ☑ 登録 ☑ 承認 ☑ 送信                                | 10,000,000 円                                    | 9,999,999,999 <del>円</del> | ※上限限度額を超える金額は設定                                    |
| 給与振込                                   | ✓ 登録 ✓ 承認 ✓ 送信                                | 10,000,000                                      | 9,999,999,999円             | せん。                                                |
| 賞与振込                                   | ☑ 登録 ☑ 承認 ☑ 送信                                | 10,000,000 円                                    | 9,999,999,999円             | 〈※登録・承認・送信について〉                                    |
| 預金口座振替                                 | ☑ 登録 ☑ 承認 ☑ 送信                                | 10,000,000 円                                    | 9,999,999,999円             |                                                    |
| 預金口座振替結果照会                             | ☑ 照会                                          | -                                               |                            | 取引データを作成することをいし                                    |
| 入出金明細照会                                | ☑ 隔会                                          | 822                                             | 2                          | 認」とはその登録内容の承認をし                                    |
| 版込入金明細照会                               | ☑ 照会                                          |                                                 |                            | す。「送信」とは作成したデータの#                                  |
| 外部データファイル送信                            | ☑ 夷行                                          |                                                 |                            | の送信をいい、送信して初めて銀                                    |
| 外部データファイル受信                            | ☑ 実行                                          | 819                                             |                            | の取引の依頼が行われます。                                      |
| 空約法人確認暗証番号の認識                          | 証が必要です。お間違えないように入力してく                         | ださい。                                            |                            | ※たいこうオフィスe-バンキングでは<br>承認・送信の権限を担当者毎に設定<br>ことが可能です。 |
| 契約法人確認暗証番号                             | <u> 永須</u> ソフトウェアキーボード                        | ※利用者お一人で全ての業務を行う<br>は、登録・承認・送信の全てにチェック<br>ください。 |                            |                                                    |
| キャンセル クリア                              | 変更                                            | >                                               |                            |                                                    |
| トップ                                    |                                               |                                                 | ▲ ページ上那へ                   | 4 契約法人確認暗証番号を入力<br>変更をクリックしてください。                  |